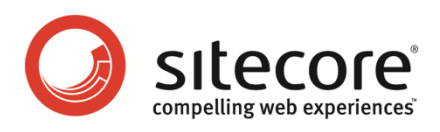

## Sitecore Online Marketing Suite 1

# アナリティクス構成リファレンス

開発者と管理者用のためコンセプト概要

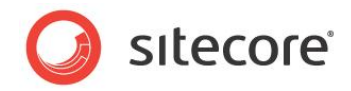

## 目次

| Chapter 1          | イントロダクション                           |
|--------------------|-------------------------------------|
| Chapter 2          | Sitecore アナリティクスの概要                 |
| 2.1 ア              | ナリティクスの機能と概念6                       |
| 2.1.1              | ページ要求の追跡6                           |
| 2.1.2              | アナリティクス セッション6                      |
| グローム               | バル アナリティクス セッション                    |
| 2.1.3              | アナリティクス タグ7                         |
| 2.1.4              | アナリティクス プロファイル                      |
| 2.1.5              | アナリティクス ページ イベント8                   |
| 目標と                | 不成功8                                |
| キャン                | ペーン イベント                            |
| アナリ                | ティクス ページ イベントの登録方法9                 |
| URL                | クエリ文字列パラメーターを使用してイベントをトリガーする方法9     |
| クエリン               | 文字列パラメーターをイベントにマッピングする方法9           |
| 2.1.6              | キャンペーン                              |
| キャン                | ペーンの登録方法10                          |
| 2.1.7              | リバース DNS ルックアップ10                   |
| 2.1.8              | GeoIP ม <sub>ั</sub> บง/วิรังวิ     |
| 2.1.9              | 自動ロボット検出11                          |
| 2.1.10             | アナリティクスの電子メール配信11                   |
| 2.2 多              | 変量テスト13                             |
| 2.2.1              | 多変量テスト定義と多変量テスト変数13                 |
| 多変量                | ■テストの作成方法13                         |
| 多変量                | <b>뤁テスト変数の多変量テストへの追加方法13</b>        |
| 多変量                | 量テストの実装方法14                         |
| 2.2.2              | 多変量テスト手段14                          |
| 多変量                | 量テスト手段の実装方法14                       |
| 2.3 ア              | ナリティクスのアーキテクチャ16                    |
| 2.3.1              | アナリティクス ページ イベント キュー16              |
| Chapter 3          | Sitecore アナリティクスの設定                 |
| 3.1 ア:             | ナリティクス データベース18                     |
| 3.2 ア              | ナリティクス クライアント ロール                   |
| 3.3 ア <sup>·</sup> | ナリティクスの設定                           |
| 3.3.1              | Analytics.AutoDetectBots 設定         |
| 3.3.2              | Analytics.CampaignQueryStringKey 設定 |

Sitecore® は登録商標です。その他の記載されているブランドや製品名はそれぞれ各社の所有物です。この文書の内容はサイトコアの所有物です。 Copyright © 2001-2010 Sitecore. All rights reserved.

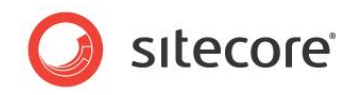

| 3.3.3 Analytics.EMailFromAddress 設定2                 | 20 |
|------------------------------------------------------|----|
| 3.3.4 Analytics.Enabled 設定                           | 20 |
| 3.3.5 Analytics.EventQueryStringKey 設定               | 21 |
| 3.3.6 Analytics.LogLevel 設定                          | 21 |
| 3.3.7 Analytics.LongRunningRequest 設定                | 21 |
| 3.3.8 Analytics.MaxQueueSize 設定2                     | 21 |
| 3.3.9 Analytics.PerformLookup 設定2                    | 21 |
| 3.3.10 Analytics.PerformLookup.Interval 設定           | 22 |
| 3.3.11 Analytics.PerformLookup.MachineName 設定        | 22 |
| 3.3.12 Analytics.ReverseDnsLookupTimeout 設定          | 22 |
| 3.4 アナリティクス プロバイダー                                   | 23 |
| 3.5 GeoIP ルックアップ プロバイダー                              | 24 |
| 3.5.1 GeolP ルックアップ プロバイダーの実装方法2                      | 24 |
| 3.5.2 MaxMind GeoIP ルックアップ プロバイダーの設定2                | 24 |
| MaxMind.Encoding 設定                                  | 25 |
| MaxMind.Format 設定                                    | 25 |
| MaxMind.SecurityToken 設定                             | 25 |
| MaxMind.Url 設定                                       | 25 |
| 3.6 サイト定義 enableAnalytics 属性2                        | 26 |
| Chapter 4 Sitecore アナリティクス API                       | 27 |
| 4.1 アナリティクス API の概要                                  | 28 |
| 4.1.1 Sitecore.Analytics.AnalyticsPageEvent          | 28 |
| 4.1.2 Sitecore.Analytics.AnalyticsTracker            | 28 |
| 4.1.3 Sitecore.Analytics.AnalyticsPage               | 28 |
| アナリティクス ページのイベント、目標、不成功に関するレポート方法                    | 28 |
| 4.1.4 Sitecore.Analytics.AnalyticsPage 拡張クラス         | 30 |
| 検索アクションを前のページに関連付ける方法                                | 30 |
| 4.1.5 VisitorIdentification Web コントロール               | 31 |
| 4.1.6 Sitecore.Analytics.AnalyticsGlobalSession.Tags | 31 |
| Chapter 5 アナリティクスのトラブルシューティング                        | 32 |
| 5.1 OMS のトラブルシューティングの概要                              | 33 |
| 5.1.1 Sitecore ログ                                    | 33 |
| 5.1.2 アナリティクス コントロール パネル                             | 33 |

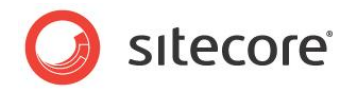

## **Chapter 1**

## イントロダクション

この文書では、Sitecore Online Marketing Suite (OMS。「アナリティクス」とも言います)の設定と使用方法 について説明します。Sitecore 管理者と開発者は、OMS を実装する前にこの文書をよくお読みください。

この文書では、OMS アーキテクチャの概要、OMS 設定の詳細、よく使用するアナリティクス Application Programming Interface に関するアドバイス、および OMS のトラブルシューティング手順について説明します。

この文書には次の章があります:

- Chapter 1 イントロダクション
- Chapter 2 Sitecore アナリティクスの概要
- Chapter 3 Sitecore アナリティクスの設定
- Chapter 4 Sitecore アナリティクス API
- Chapter 5 アナリティクスのトラブルシューティング

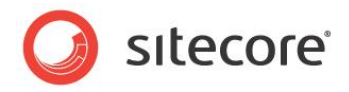

## **Chapter 2**

## Sitecore アナリティクスの概要

この章では、アナリティクスの概要と機能を紹介し、続いて Sitecore アナリティクス エンジンのアーキテクチャについ て説明します。

この章には次のセクションがあります:

- アナリティクスの機能と概念
- 多変量テスト
- アナリティクスのアーキテクチャ

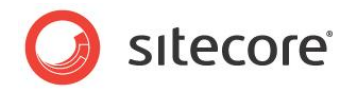

## 2.1 アナリティクスの機能と概念

このセクションでは、Sitecore アナリティクスの概念と、それに対応する機能の実装手順について説明します。

#### 重要

この文書における web.config の記載は、システム上にある /App\_config/include/Sitecore.Analytics.config のエントリに対応する場合があります。web.config にエントリが存在しない場合には、/App\_config/include/Sitecore. Analytics.config で対応するエントリを探してください。

#### 2.1.1 ページ要求の追跡

アナリティクス エンジンは、すべてのページ要求を自動追跡しますが、特定の要求の追跡を取り消すことができます。アナリティクスのほ とんどの処理には、Web クライアントがアクセスするときの一連の要求が伴います。Sitecore では、各ページ要求がデータベースの 1 つ のアイテムに相当します。したがって、アナリティクスの各処理が Sitecore アイテムに関連付けられます。これをページとも言います。

#### 2.1.2 アナリティクス セッション

アナリティクス セッションとは、ページに関連付けられたイベントを含めて、1 回のブラウザー セッションで 1 つの Web クライアントから送 信される一連の HTTP 要求のことです。

単一ユーザーからの一連の HTTP 要求を識別するために、Sitecore はアナリティクス セッションの Cookie を Web クライアントに送 信します。アナリティクス セッションの Cookie の名前は SC\_ANALYTICS\_SESSION\_COOKIE です。最初のカンマ文字 (",") より 前のアナリティクス セッション Cookie の値が Session テーブルの SessionID 列の値に一致して、アナリティクス データベースのア ナリティクス セッション レコードが識別されます。セッションの Cookie は、ユーザーが Web クライアントを閉じると期限が切れます。

アナリティクス セッションは、ブラウザー セッションを表します。アナリティクス セッションは、常にではありませんが、多くの場合 ASP.NET セッションに対応し、複数の ASP.NET セッションにわたる場合もあります。たとえば、ASP.NET では web.config ファイルの /configuration/system.web/sessionState エレメントの timeout 属性によって指定された分数が過ぎると ASP.NET セッションが終了します。Web クライアントからの最初の要求で、ASP.NET セッションに対応するアナリティクス セッションが 作成されます。ASP.NET セッションが次の要求より前に期限切れになった場合、ASP.NET では新しいセッションが作成されますが、 Sitecore では新しいアナリティクス セッションは作成されません。1 つのアナリティクス セッションが、ASP.NET のセッション中およびセッ ション間のユーザーのアクティビティを表します。

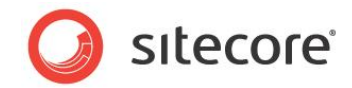

#### グローバル アナリティクス セッション

グローバル セッションは、1 つの Web クライアントからの、複数の個々のアナリティクス セッションです。

単一ユーザーからの反復アクセスを識別するために、Sitecore は永続セッションの Cookie を Web クライアントに送信します。永続 セッションの Cookie の名前は SC\_ANALYTICS\_GLOBAL\_COOKIE です。永続セッションの Cookie の値が GlobalSession テーブルの CookieValue 列の値に一致して、アナリティクス データベースのグローバル セッション レコードが識別されます。永続セッ ションの Cookie は、Web クライアントによってソリューションから最後のページが要求されてから 1 年後に期限が切れます。

## 2.1.3 アナリティクス タグ

アナリティクス タグを使用すると、グローバル セッションに関するアナリティクス属性をストアできます。それぞれの属性が、グローバル セッショ ンによって識別される個別のサイト訪問者を表します。グローバル セッションの詳細については、「グローバル アナリティクス セッション」のセ クションを参照してください。

#### 重要

アナリティクス タグは、セキュリティ プロファイルおよびアナリティクス プロファイルとは異なります。<sup>1</sup> アナリティクス タグは、ユーザーまたは個々 のセッションではなく、個々の Web クライアントのグローバル セッションに適用されます。 アナリティクス プロファイルの詳細については、「ア ナリティクス プロファイル」のセクションを参照してください。

#### ۶Ł

アナリティクス タグの値は、個々の Web クライアントのグローバル セッションに適用されます。同じユーザーが 2 種類のユーザー エージェ ントを使用して Web サイトにアクセスした場合、アナリティクス エンジンは別々のタグ値で 2 つのセッションを記録します。

## 2.1.4 アナリティクス プロファイル

アナリティクス プロファイルには、各アナリティクス セッションから収集された情報が含まれます。アナリティクス プロファイル値をコンテンツ アイ テムに割り当てると、ユーザーがそのコンテンツにアクセスしたとき、そのユーザーのアナリティクス プロファイルを自動的に更新することができ ます。セッションの詳細については、「アナリティクス セッション」のセクションを参照してください。

#### 重要

アナリティクス プロファイルは、セキュリティ プロファイルおよびアナリティクス タグとは異なります。<sup>2</sup> アナリティクス プロファイルは、ユーザーやグ ローバル セッションではなく、個々の Web クライアントの個々のセッションに適用されます。アナリティクス タグの詳細については、 「Sitecore.Analytics.AnalyticsGlobalSession.Tags」のセクションを参照してください。

<u>http://sdn.sitecore.net/Reference/References%20in%20Japanese/Security%20Reference.aspx</u>から『セキュ リティリファレンス』を参照してください。

<sup>1</sup> ユーザー プロファイルの詳細については、

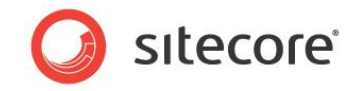

#### メモ

アナリティクス プロファイルの値は、個々の Web クライアントの個々のセッションに適用されます。同じユーザーが 2 種類のユーザー エー ジェントを使用して Web サイトにアクセスした場合、アナリティクス エンジンは別々のプロファイル値で 2 つのセッションを記録します。

## 2.1.5 アナリティクス ページ イベント

Sitecore アナリティクス エンジンは、ゼロ以上のイベントを各ページ要求に関連付けます。デフォルトでは、各ページ要求は Page Visited イベントを発生させます。ASP.NET のポストバック テクノロジの代わりに AJAX を使用するアンケートで、ユーザーがフォーム をクリアしたり投票を送信したりするなど、ユーザーのアクションによってイベントが発生するように設定することができます。タイマーが設定時間に達したり、ビデオが末尾まで再生されたりするなど、システム操作でイベントを生成することも可能です。

#### 目標と不成功

ユーザーがリソースにアクセスする、あるいはフォームをすべて記入する、というように Web サイト所有者の特定の目標を表すイベントを 指定できます。逆に、ユーザーが検索結果リストのリンクをどれもクリックしない、などの不成功を表すイベントも指定できます。特定タイプ の目標や不成功を登録するには、「アナリティクス ページ イベントの登録方法」のセクションで説明されているように、 System/Analytics/Goal データテンプレートを使用します。

#### キャンペーン イベント

イベントは、特定のキャンペーンに関連付けることができます。キャンペーン イベントを登録するには、キャンペーン定義アイテムの下で、 System/Analytics/Campaign Event データ テンプレートを使用してキャンペーン イベント定義アイテムを挿入します。キャン ペーン イベントを起動するには、キャンペーン イベント定義アイテムの Data セクションの Campaign Link フィールドで sc\_camp クエ リ文字列パラメーターの値を使用します。キャンペーンの詳細については、「キャンペーン」のセクションを参照してください。sc\_camp クエリ 文字列パラメーターの名前を変更する場合は、「Analytics.CampaignQueryStringKey 設定」のセクションを参照してください。

<sup>2</sup> ユーザー プロファイルの詳細については、

<u>http://sdn.sitecore.net/Reference/References%20in%20Japanese/Security%20Reference.aspx</u>から『セキュ リティリファレンス』を参照してください。

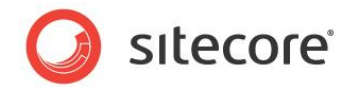

#### アナリティクス ページ イベントの登録方法

#### イベントを登録する方法:

- 1. コンテンツ エディターで /Sitecore/System/Settings/Analytics/Page Events アイテムを選択します。
- コンテンツ エディターで、イベントの種類タイプに応じて System/Analytics/Page Event データ テンプレート、 System/Analytics/Campaign Event データ テンプレート、System/Analytics/Goal データ テンプレート のいずれかを使用してイベント定義アイテムを挿入します。

#### ΧŦ

コードと設定は、イベント定義アイテムを名前で参照します。

#### ヒント

コンポーネント内のイベントを特定するには、Video Startsや Video Concludesのようにパターンを使用します。

3. コンテンツ エディターで、イベント定義アイテムの [データ] セクションにイベント パラメーターを入力します。

API を使用してイベントを起動する方法は、「アナリティクス ページのイベント、目標、不成功に関するレポート方法」のセクションを参照 してください。URL クエリ文字列パラメーターを使用してイベントを起動する場合は、「URL クエリ文字列パラメーターを使用してイベント をトリガーする方法」のセクションを参照してください。

#### 重要

イベントは、どのように使用する場合でもその前に登録する必要があります。

#### URL クエリ文字列パラメーターを使用してイベントをトリガーする方法

イベント、目標、または不成功の名前に sc\_trk URL クエリ文字列パラメーターを設定できます。このパラメーターの名前の設定については、「Analytics.EventQueryStringKey 設定」のセクションを参照してください。

#### クエリ文字列パラメーターをイベントにマッピングする方法

任意のクエリ文字列パラメーターがイベントをトリガーするように設定する方法:

- web.configで、type 属性の値が Sitecore.Analytics.Pipelines.StartTracking.ProcessQueryString,Sitecore.Analytics である /configuration/sitecore/pipelines/startTracking/processor エレメント内に <trigger> エレメントを追加します。
- 2. <trigger> エレメントで、クエリ文字列パラメーターの名前に querystring 属性を設定します。

Sitecore® は登録商標です。その他の記載されているブランドや製品名はそれぞれ各社の所有物です。この文書の内容はサイトコアの所有物です。 Copyright © 2001-2010 Sitecore. All rights reserved.

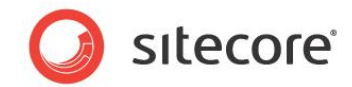

3. <trigger> エレメントで、トリガーするイベントの名前に eventname 属性を設定します。

指定されたクエリ文字列パラメーターが URL に含まれている場合、指定されたイベントをアナリティクス エンジンが記録します。

#### ۶Ł

OMS のデフォルト設定では、sc rss という名前の URL クエリ文字列パラメーターが、RSS という名前のイベントにマッピングされます。

#### 2.1.6 キャンペーン

キャンペーンとは、1 つまたは複数のメディア チャンネルを通じて製品やサービス、その他の提供物に対する関心を促進しようとするマーケ ティング手法です。各セッションは、1 つまたは複数のキャンペーンに関連付けることができます。OMS ユーザーは、キャンペーンでアナリ ティクス データをフィルターできます。

#### キャンペーンの登録方法

キャンペーンを作成する方法:

- 1. マーケティング センターまたはコンテンツ エディターで /Sitecore/System/Marketing Center/Campaigns ア イテムを選択します。
- マーケティング センターまたはコンテンツ エディターで、/Sitecore/System/Marketing Center/Campaigns アイテムを選択し、System/Analytics/Campaign データ テンプレートを使用してキャンペーン定義アイテムを挿入し ます。
- 3. マーケティング センターまたはコンテンツ エディターで、キャンペーン定義アイテムの [データ] セクションにキャンペーン パラ メーターを入力します。

#### 2.1.7 リバース DNS ルックアップ

リバース DNS ルックアップを使用すると、IP アドレスの所有者に関する情報を得ることができます。

#### 2.1.8 GeoIP ルックアップ

GeoIP ルックアップを使用すると、IP アドレスの所有者に関してリバース DNS ルックアップより詳細な情報を得ることができます。レポートに GeoIP 情報を含めるために、アナリティクス エンジンはルックアップを実行する外部サービスを使用します。

Sitecore® は登録商標です。その他の記載されているブランドや製品名はそれぞれ各社の所有物です。この文書の内容はサイトコアの所有物です。 Copyright © 2001-2010 Sitecore. All rights reserved.

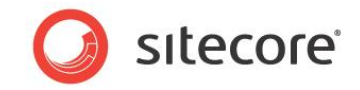

۶Ł

GeoIP ルックアップ サービスを利用する場合は、MaxMind などのサードパーティーにお問い合わせください。<sup>3</sup> MaxMind の詳細につい ては、「MaxMind GeoIP ルックアップ プロバイダーの設定」のセクションを参照してください。

### 2.1.9 自動ロボット検出

Sitecore アナリティクス エンジンは、検索エンジンのようなロボットを自動的に検出し、そのセッションを実際のユーザーのセッションとは別 に分類することができます。必要な場合には、CMS ユーザーがロボット セッションをライブ セッションとして再分類することも可能です。

Sitecore は、多くの基準を使用してロボットの識別を試みます。ロボットは、短時間のうちに多数の要求を発行する傾向がある一方、 Cookie をサポートしない、およびコンテンツで参照されている CSS ファイルやメディアを要求しない傾向があります。

## 2.1.10 アナリティクスの電子メール配信

電子メールによるアナリティクス レポートの配信を設定するには、コンテンツ エディターで /Sitecore/System/Settings/Analytics/Reports/Reports アイテムの Data セクションの Schedule フィールドを編集 します。このフィールドに値が含まれる場合は、root エレメント <schedule>のある XML 文書である必要があります。<schedule> エレメントの子はそれぞれ、<report> エレメントにする必要があります。各 <report> エレメントに、1つの電子メールレポートのプロパティ を指定します。

たとえば、次の XML には次のような Schedule フィールドがあります:

```
<schedule>
<report
reportitem="/sitecore/system/Settings/Analytics/Reports/Reports/Marketing/Metrics"
recipients="alias@domain.tld"
recurrence="everyday"
title="Metrics"
days="1"
format="html" />
<!-- additional <report> elements -->
</schedule>
```

<sup>3</sup> この製品には、MaxMind で作成された GeoLite データが含まれています (<u>http://www.maxmind.com/</u>)。MaxMind の詳細については、<u>http://sdn.sitecore.net/Products/OMS/MaxMind.aspx</u> を参照してください。

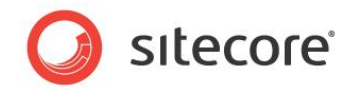

次の表で説明されている <report> エレメントの属性は、必須です:

| 属性         | 説明                                                                                                    |
|------------|----------------------------------------------------------------------------------------------------|
| reportitem | レポート定義アイテムのフル パス。                                                                                                    |
| recipients | カンマで区切った電子メール アドレス。                                                                                                    |
| Recurrence | 配信の頻度 (everyday、weekdays、Mondays、Tuesdays、Wednesdays、<br>Thursdays、Fridays、Saturdays、Sundays、monthly、biweekly)。複数<br>の値はカンマ (",") で区切る。この値では大文字と小文字は区別されない。 |
| Title      | 電子メール メッセージのタイトル。                                                                                                    |
| Days       | レポートに含めるアナリティクス データの日数。                                                                                                    |
| Format     | レポートフォーマット (html、pdf、png、rtf、word2007、excel2007)。                                                                                                    |

web.configで type Sitecore.Analytics.Tasks.EmailReportsTaskを持つ /configuration/sitecore/ scheduling/agent エレメントが、アナリティクス レポートを電子メールで配信します。このエージェントは 1 時間ごとに実行されますが、 1 日に 1 度、深夜 0 時の直後に実行するために /Sitecore/System/Settings/Analytics/Reports/Reports アイテ ムの Last Run フィールドの値をチェックし、更新します。

#### メモ

Sitecore は、web.config の /configuration/sitecore/settings/setting エレメントの value 属性で name MailServer によって指定される SMTP サーバーを使用します。

#### ۶Ł

アナリティクス レポートは、Sitecore ユーザー インターフェースと API を使用して電子メール配信することもできます。

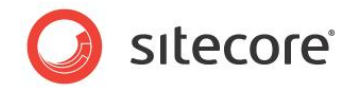

## 2.2 多変量テスト

アナリティクス エンジンを使用して、多変量テスト (A/B テストとも呼ばれます) を適用することができます。多変量テストを使用すると、 各プレゼンテーション コントロールのデータ ソースを動的に設定できます。

#### 2.2.1 多変量テスト定義と多変量テスト変数

多変量テストはそれぞれ、1 つまたは複数の多変量テスト変数を含む多変量テスト定義アイテムで構成されます。それぞれの多変量テ スト変数には、システムがその変数を適用するとき、プレゼンテーション コントロールのデータ ソースとして適用するアイテムを指定します。 多変量テスト定義アイテムには、システムがどの多変量テスト変数を選択してレンダリングのデータ ソースとして適用するかを決める手段 を指定します。レイアウト詳細を使用すると、ユーザーが多変量テストを選択して各プレゼンテーション コントロールを適用できます。

#### 多変量テストの作成方法

多変量テストを作成する方法:

- 1. マーケティング センターまたはコンテンツ エディターで /Sitecore/System/Marketing Center/Test Lab ア イテムを選択します。
- マーケティング センターまたはコンテンツ エディターの /Sitecore/System/Marketing Center/Test Lab ア イテムの下で、System/Analytics/Multivariate Test Variable データ テンプレートを使用して多変量テス ト定義アイテムを挿入します。
- 3. マーケティング センターまたはコンテンツ エディターの多変量テスト定義アイテムで、[データ] セクションの [Title] フィールド に多変量テストのタイトルを入力します。このタイトルは Sitecore ユーザー インターフェースに表示されます。
- 4. マーケティング センターまたはコンテンツ エディターの多変量テスト定義アイテムで、[データ] セクションの [Description] フィールドに多変量テストの説明を入力します。
- 5. マーケティング センターまたはコンテンツ エディターの多変量テスト定義アイテムで、[データ] セクションの [Test Strategy] フィールドからテスト手段を選択します。多変量テストの手段の詳細については、「多変量テスト手段」のセクショ ンを参照してください。

#### 多変量テスト変数の多変量テストへの追加方法

多変量テスト変数を多変量テストに追加する方法:

1. マーケティング センターまたはコンテンツ エディターで、多変量テスト定義アイテムを選択します。

Sitecore® は登録商標です。その他の記載されているブランドや製品名はそれぞれ各社の所有物です。この文書の内容はサイトコアの所有物です。 Copyright © 2001-2010 Sitecore. All rights reserved.

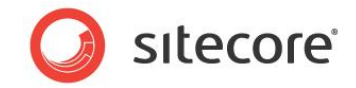

- 2. マーケティング センターまたはコンテンツ エディターの多変量テスト定義アイテムの下で、System/Analytics/ Multivariate Test Variable データ テンプレートを使用して多変量テスト変数定義アイテムを挿入します。
- 3. マーケティング センターまたはコンテンツ エディターの多変量テスト変数定義アイテムで、[データ] セクションの [Name] フィールドに多変量テスト変数の名前を入力します。
- 4. マーケティング センターまたはコンテンツ エディターの多変量テスト変数定義アイテムで、[データ] セクションの [Data Source] フィールドから、テスト手段によってこの多変量テスト変数が選択されたときにプレゼンテーション コントロールのデー タ ソースとして適用されるアイテムを選択します。

#### 多変量テストの実装方法

レイアウト詳細で多変量テストを実装するには、プレゼンテーション コンポーネントのプロパティで、多変量テストを選択します。4

### 2.2.2 多変量テスト手段

Sitecore には 2 つの多変量テスト手段があり、カスタムのテスト手段を実装することもできます。[Random] 多変量テスト手段では、 多変量テスト変数が毎回ランダムに選択されます。最初に使用するときは、[Sticky] 多変量テスト手段でランダムな多変量テスト変 数が適用され、その後ユーザーが同じページを再要求した場合には、そのデータ ソースが維持されます。

#### 多変量テスト手段の実装方法

多変量テスト手段を実装する方法:

- Visual Studio プロジェクトで、Sitecore.Analytics.Rules.Conditions.IMultivariateTestStrategy インターフェースを実装して多変量テスト手段クラスを作成します。
- このクラスで、GetTestVariableItem() メソッドを実装します。GetTestVariableItem() メソッドに対する最初のパラメーターは、コンテキストアイテムです。GetTestVariableItem() メソッドに対する2番目のパラメーターが、多変量テスト定義アイテムです。多変量テスト定義アイテムの子から適切な多変量テスト変数定義アイテムを返す手段を実装します。たとえば、常に最初の多変量テスト変数を適用する場合は次のようになります:

public Sitecore.Data.Items.Item GetTestVariableItem(
 Sitecore.Data.Items.Item item,

⁴ プレゼンテーション コンポーネントのプロパティの詳細については、

http://sdn.sitecore.net/Reference/References%20in%20Japanese/Presentation%20Component%20Reference.aspx &

<u>http://sdn.sitecore.net/Reference/References%20in%20Japanese/Presentation%20Component%20Cook</u> book.aspx を参照してください。

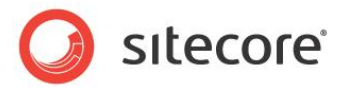

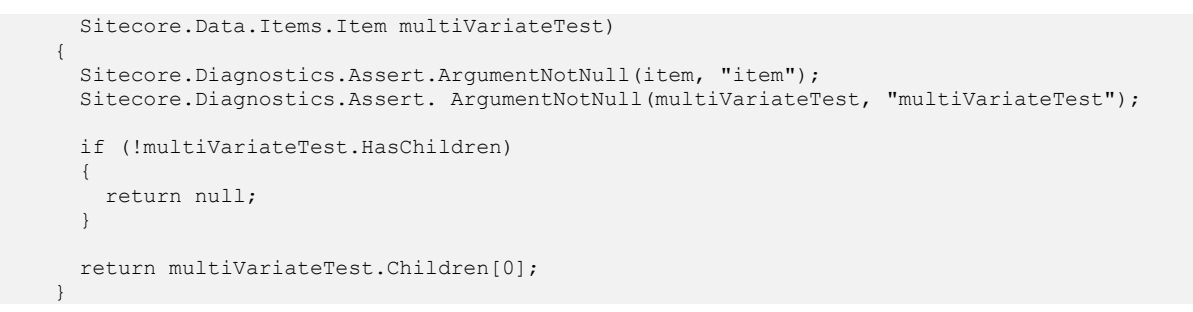

- 3. コンテンツ エディターで /Sitecore/System/Settings/Analytics/Multivariate Test Strategies アイテムを選択します。
- コンテンツ エディターで、/Sitecore/System/Settings/Analytics/Multivariate Test Strategies アイテムを選択し、System/Analytics/Multivariate Test Strategy データ テンプレートを使用して多変量テ スト手段定義アイテムを挿入します。
- 5. **コンテンツ エディター**の多変量テスト手段定義アイテムで、[Test Variable Strategy Script] セクションの [種類] フィールドに、多変量テスト手段クラスの .NET タイプのシグネチャーを入力します。
- 6. 1 つまたは複数の多変量テスト定義で、「多変量テストの作成方法」のセクションで説明されているように、多変量テスト定義 アイテムの [種類] フィールドから、多変量テスト手段クラスの多変量 s.NET タイプのシグネチャーを選択します。

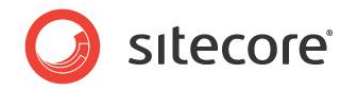

## 2.3 アナリティクスのアーキテクチャ

Sitecore アナリティクス エンジンは、各ページ要求にアナリティクス処理ロジックを追加します。

## 2.3.1 アナリティクス ページ イベント キュー

ページ要求があるたびに、多数のアナリティクス ページ イベントが生成されることがあります。アナリティクス ページ イベントごとに、少なくと も 1 つのデータベース操作が伴います。ページをレンダリングする際のパフォーマンスに影響しないようにするために、Sitecore アナリティク ス エンジンはデータベース操作をメモリー内のイベント キューに書き込みます。別のスレッドが適切なデータベース操作を呼び出し、ハード ウェア リソースを使用できるようになった時点でイベント キューからエントリを削除します。

イベント キューが、設定可能なエントリ数を超えることはできません。要求によってトリガーされたイベントがキューに収まらない場合、新 しいイベントは破棄され、そのイベントのレコードはストアされません。イベント キューで許可されるエントリ数を設定する方法は、 「Analytics.MaxQueueSize 設定」のセクションを参照してください。

#### 重要

キュー サイズは、ピーク時の容量が不足するソリューション インフラストラクチャの超過を避けるように、あるいは未確認で負荷のかかる検索エンジンによる被害を抑えるように設定してください。

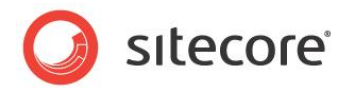

## **Chapter 3**

## Sitecore アナリティクスの設定

この章では、データベース、設定、プロバイダーなど Sitecore アナリティクス エンジンの設定方法を説明します。

この章には次のセクションがあります:

- アナリティクス データベース
- アナリティクス クライアント ロール
- アナリティクスの設定
- アナリティクス プロバイダー
- GeoIP ルックアップ プロバイダー
- サイト定義 enableAnalytics

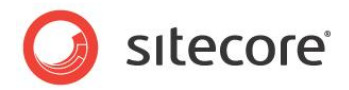

## 3.1 アナリティクス データベース

アナリティクス データを格納するデータベースは、/App\_Config/ConnectionStrings.configの/connectionStrings/ add エレメントの connectionString 属性で、name analytics によって指定されます。複数の Sitecore インスタンスが同じアナ リティクス データベースにアクセスできます。たとえば、ロード バランサーの背後にある複数のコンテンツ デリバリ インスタンスが、別々のコンテン ツ管理サーバーによってアクセスされるアナリティクス データベースにデータを投入して、レポートを生成する場合があります。

注意

Sitecore は、アナリティクスの機能として Microsoft SQL Server をサポートしています。

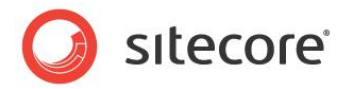

## 3.2 アナリティクス クライアント ロール

Sitecore アナリティクス ロールは、Sitecore ユーザー インターフェースにおける OMS 機能面を制御します。5

<sup>5</sup> アナリティクス ロールの詳細については、

<sup>&</sup>lt;u>http://sdn.sitecore.net/Reference/References%20in%20Japanese/Client%20Configuration%20Cookbook.</u> aspx から『クライアント構成クックブック』を参照してください。

Sitecore® は登録商標です。その他の記載されているブランドや製品名はそれぞれ各社の所有物です。この文書の内容はサイトコアの所有物です。 Copyright © 2001-2010 Sitecore. All rights reserved.

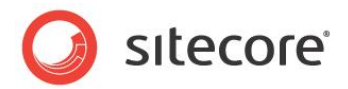

## 3.3 アナリティクスの設定

各設定で使用できる値は、web.config の /configuration/sitecore/settings/setting エレメントの上にあるコメ ントで説明されています。

#### 重要

web.configに関する重要な注意については、「アナリティクスの機能と概念」のセクションを参照してください。

## 3.3.1 Analytics.AutoDetectBots 設定

アナリティクス エンジンが検索エンジンなどの Web ロボットを自動的に分類しようとするかどうかは、web.config の /configuration/sitecore/settings/setting エレメントの value 属性で、name Analytics.AutoDetectBots によって指定されます。自動ロボット検出の詳細については、「自動ロボット検出」のセクションを参照してください。

## 3.3.2 Analytics.CampaignQueryStringKey 設定

アナリティクス エンジンがキャンペーンをトリガーするときに使用される URL クエリ文字列パラメーターの名前は、web.config の /configuration/sitecore/settings/setting エレメントの value 属性で、 name Analytics.CampaignQueryStringKey によって指定されます。キャンペーンの詳細については、「キャンペーン」のセクション を参照してください。

## 3.3.3 Analytics.EMailFromAddress 設定

アナリティクス エンジンで生成されたメッセージの送信者として使用される電子メール アドレスは、web.config の /configuration/ sitecore/settings/setting エレメントの value 属性で、name Analytics. EMailFromAddress によって指定されます。 電子メール配信の詳細については、「アナリティクスの電子メール配信」のセクションを参照してください。

## 3.3.4 Analytics.Enabled 設定

Sitecore で着信 HTTP 要求に関するアナリティクス情報をストアするかどうかは、web.config の / configuration/sitecore/ settings/setting エレメントの value 属性で、name Analytics.Enabled によって指定されます。アナリティクスを使用しない 環境でパフォーマンスの向上を図る場合には、Analytics.Enabled を false に設定してください。

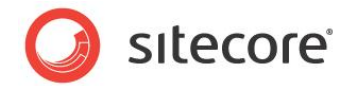

## 3.3.5 Analytics.EventQueryStringKey 設定

アナリティクス エンジンがイベントをトリガーするときに使用される URL クエリ文字列パラメーターの名前は、web.config の /configuration/sitecore/settings/setting エレメントの value 属性で、 name Analytics.EventQueryStringKey によって指定されます。イベントの詳細については、「アナリティクス ページ イベント」のセクションを参照してください。

## 3.3.6 Analytics.LogLevel 設定

アクティビティをログに記録するかどうかのしきい値は、web.config の /configuration/sitecore/settings/setting エレメントの value 属性で、name Analytics.LogLevel によって指定されます。デフォルトでは、アナリティクス エンジンはエラー と例外のみをログに記録します。

## 3.3.7 Analytics.LongRunningRequest 設定

アナリティクス処理を許可する時間 (ミリ秒) は、web.config の /configuration/sitecore/settings/setting エレ メントの value 属性で、name Analytics.LongRunningRequest によって指定されます。アナリティクス処理がこのしきい値 を超えた場合、Sitecore ログとアナリティクス レポートにはエラーとして表示されます。

## 3.3.8 Analytics.MaxQueueSize 設定

イベント キューの最大サイズは、web.config の /configuration/sitecore/settings/setting エレメントの value 属性で、name Analytics.MaxQueueSize によって指定されます。イベント キューについての情報は「アナリティクス ページ イベント キュー」のセクションを参照してください。

#### 注意

アナリティクス ページ イベント キューのサイズが、ASP.NET に使用可能なメモリーを超えることはできません。アナリティクス ページ イベント キューの上限に達した場合でも、キュー サイズが不適切とは限りません。キュー サイズの制限に達した場合には、ハードウェアにおける ピーク ロードの処理が不適切、侵入性の高いロボットなどの原因も考えられます。

## 3.3.9 Analytics.PerformLookup 設定

インスタンスでリバース DNS ルックアップと GeoIP ルックアップを実行するかどうかは、web.config の /configuration/ sitecore/settings/setting エレメントの value 属性で、name Analytics.PerformLookup によって指定されます。 ルックアップを実行する必要があるのは、アナリティクス データベースに接続している Sitecore インスタンスのうち 1 つのみです。

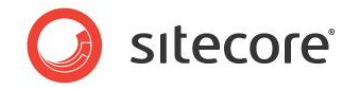

#### 重要

MaxMind プロバイダーを含めて GeoIP ルックアップ プロバイダーのほとんどは、GeoIP ルックアップの実行にインターネット アクセスを必要とします。インターネットにアクセスできない環境では、Analytics.PerformLookup を false に設定してください。

### 3.3.10 Analytics.PerformLookup.Interval 設定

ルックアップ処理の間隔は、web.config の /configuration/sitecore/settings/setting エレメントの value 属 性で、name Analytics.PerformLookup.Interval によって制御されます。

### 3.3.11 Analytics.PerformLookup.MachineName 設定

web.config の /configuration/sitecore/settings/setting エレメントの value 属性で、name Analytics. PerformLookup.MachineName が空の文字列ではなく System.Environment.MachineName にも一致しない場合に は、Analytics.PerformLookup が true に設定されていても、Sitecore はリバース DNS ルックアップまたは GeoIP ルックア ップを実行しません。そのため、サーバー アフィニティ用に構成されていないロード バランサーの背後にあるコンテンツ デリバリ環境でも、す べてのマシンに対して 1 つの設定が可能であり、複数のコンテンツ デリバリ サーバーが冗長なクエリを実行する必要がなくなります。

#### 注意

サーバー アフィニティ用に構成されていないロード バランサー (スティッキー セッションとも呼ばれます) が、別々のコンテンツ デリバリ サー バーに一連の要求を分配する場合、最初の要求でトリガーされるルックアップ処理が 2 番目の要求の処理前に完了しない場合があり、 このときは冗長なルックアップがトリガーされます。MaxMind を含む一部の GeoIP ルックアップ プロバイダーは、ルックアップ処理ごとに料 金を課金します。サーバー アフィニティ用に構成されていないロード バランシング環境で冗長な GeoIP ルックアップを回避するには、 Analytics.PerformLookup と Analytics.PerformLookup.MachineName を設定し、1 つのコンテンツ デリバリ イン スタンスがリバース DNS ルックアップと GeoIP ルックアップを実行するようにしてください。コンテンツ管理インスタンスがインターネットにアク セスできる場合は、コンテンツ管理インスタンスのみがルックアップを実行するように設定します。

### 3.3.12 Analytics.ReverseDnsLookupTimeout 設定

リバース DNS ルックアップ処理を許可する時間 (ミリ秒) は、web.configの /configuration/sitecore/settings/ setting エレメントの value 属性で、name Analytics.ReverseDnsLookupTimeout によって指定されます。

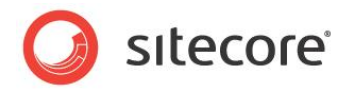

## 3.4 アナリティクス プロバイダー

デフォルトのアナリティクス プロバイダーを更新し、アナリティクス データをデフォルトの Sitecore アナリティクス データベース以外のシステム にストアするには、デフォルトのアナリティクス プロバイダーと同じシグネチャーを持つカスタムのアナリティクス プロバイダー クラスを実装し ます。次に、web.config の /configuration/sitecore/analyticsManager/providers/add エレメントの type 属性で、実装したクラスを参照するように name default を更新するか、<providers> エレメントに <add> エレメントを 追加して一意の name を指定し、カスタム プロバイダーを参照するように type 属性を更新した上で、 <analyticsManager> エレメントの defaultProvider 属性を name に設定します。

#### 重要

カスタムのアナリティクス プロバイダーは、デフォルトのアナリティクス プロバイダーと同じシグネチャーを持つ必要があります。

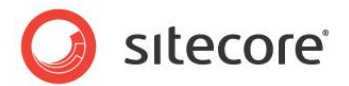

## **3.5 GeoIP** ルックアップ プロバイダー

GeoIP ルックアップ プロバイダーは、web.config の /configuration/sitecore/lookupManager/providers/add エレメントの type 属性で、name default によって指定されます。

MaxMind GeoIP ルックアップ プロバイダーの詳細については、「MaxMind GeoIP ルックアップ プロバイダーの設定」のセクションを参照してください。

## 3.5.1 GeoIP ルックアップ プロバイダーの実装方法

カスタム GeoIP ルックアップ プロバイダーを実装する方法:

- Visual Studio の Web アプリケーション プロジェクトで Sitecore.Analytics.Lookups.LookupProviderBase クラスから継承するクラスを作成します。
- 2. この新しいクラスで、GetInformationByIp() メソッドを実装します。
- 3. web.config ファイルの /configuration/sitecore/lookupManager/providers/add エレメントで、新 しいクラスを参照するように type 属性を更新します。

## 3.5.2 MaxMind GeoIP ルックアップ プロバイダーの設定

MaxMind GeoIP ルックアップ プロバイダーを使用するには、このセクションで説明されている設定を構成してから、web.config の /configuration/sitecore/lookupManager/providers/add エレメントの type 属性で、name default を次の 値に設定します:<sup>6</sup>

Sitecore.Analytics.Lookups.MaxMindProvider, Sitecore.Analytics

OMS には、OMS の機能を最初から利用できるようにテストと実装の便宜上、多数のルックアップが無償で付属していますが、無償の ルックアップ バッチは有効期限があり、MaxMind から追加購入が必要です。

MaxMind への登録と、追加ルックアップの購入については、次のページを参照してください: http://sdn.sitecore.net/Products/OMS/MaxMind.aspx

<sup>&</sup>lt;sup>6</sup> この製品には、MaxMind で作成された GeoLite データが含まれており、<u>http://www.maxmind.com/</u>から使用できます。

Sitecore® は登録商標です。その他の記載されているブランドや製品名はそれぞれ各社の所有物です。この文書の内容はサイトコアの所有物です。 Copyright © 2001-2010 Sitecore. All rights reserved.

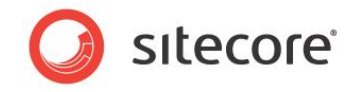

#### 重要

MaxMind GeoIP ルックアップ サービスを使用する場合、MaxMind.Url 設定を MaxMind から指定される URL に設定する必要があります。MaxMind.Url 設定の詳細については、「MaxMind.Url 設定」のセクションを参照してください。

#### MaxMind.Encoding 設定

MaxMind GeoIP ルックアップ プロバイダーで使用されるページ エンコーディングは、web.config の /configuration/ sitecore/settings/setting エレメントの value 属性で、name MaxMind.Encoding によって制御されます。

#### MaxMind.Format 設定

MaxMind GeoIP ルックアップ プロバイダーで使用されるフォーマットは、web.config の /configuration/sitecore/ settings/setting エレメントの value 属性で、name MaxMind.Format によって制御されます。

#### MaxMind.SecurityToken 設定

MaxMind GeoIP ルックアップ プロバイダーで使用されるセキュリティは、web.configの /configuration/sitecore/ settings/setting エレメントの value 属性で、name MaxMind.SecurityToken によって制御されます。

#### MaxMind.Url 設定

MaxMind GeoIP ルックアップ プロバイダーで使用される URL は、web.configの /configuration/sitecore/ settings/setting エレメントの value 属性で、name MaxMind.Url によって制御されます。

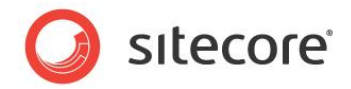

## 3.6 サイト定義 enableAnalytics 属性

Web サイトごとにアナリティクス データのキャプチャを有効または無効にするには、web.config の適切な /configuration/ sitecore/sites/site エレメントの enableAnalytics 属性を true または false に設定します。

ヒント

コンテンツ管理をコンテンツ デリバリから分離する場合、コンテンツ管理環境でアナリティクスがキャプチャされないように、コンテンツ管理環 境のすべての論理サイトで enableAnalytics 属性を false に設定します。

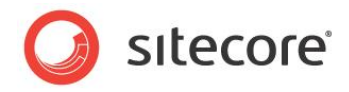

## **Chapter 4**

## Sitecore アナリティクス API

この章では、Sitecore アナリティクス API (Application Programming Interface) について説明します。

この章には次のセクションがあります:

• アナリティクス API の概要

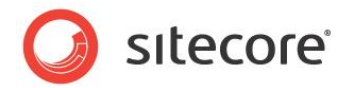

## 4.1 アナリティクス API の概要

Sitecore アナリティクス API を使用するには、Visual Studio プロジェクトで、/bin フォルダーの Sitecore.Analytics.dll アセンブリへの参照を Sitecore ソリューション Web サイトのドキュメント ルート内に追加します。

#### 注意

Visual Studio プロジェクトで、/bin フォルダーのプロジェクトにおけるアセンブリへの参照すべての Copy Local プロパティを、False に設定します。参照されるアセンブリの Copy Local プロパティを False に設定しない場合は、Visual Studio で /bin フォルダーからアセンブリが削除され、Sitecore でエラーが発生する可能性があります。

#### 4.1.1 Sitecore.Analytics.AnalyticsPageEvent

Sitecore.Analytics.AnalyticsPageEvent クラスは、アナリティクス ページに関連付けられるイベント、目標、不成功を表 します。Sitecore.Analytics.AnalyticsPageEvent.Name プロパティは、登録されたイベントのいずれかの名前に一 致する必要があります。イベント オブジェクトのその他のプロパティは、アナリティクス レポートに影響します。イベントの詳細については、 「アナリティクス ページ イベント」のセクションを参照してください。

#### 4.1.2 Sitecore.Analytics.AnalyticsTracker

Sitecore.Analytics.AnalyticsTracker クラスは、アナリティクス コンテキストにアクセスする機能を提供します。現在の要求でアナリティクスを有効にするかどうかは、Sitecore.Analytics.AnalyticsTracker.IsActive プロパティで指定します。

### 4.1.3 Sitecore.Analytics.AnalyticsPage

Sitecore.Analytics.AnalyticsPage クラスは、セッションでのページを表します。ユーザーのセッションにおける前のページ、 現在のページ、次のページにイベントを関連付けることができます。アナリティクスページの詳細については、「ページ要求の追跡」のセク ションを参照してください。

#### アナリティクス ページのイベント、目標、不成功に関するレポート方法

目標、不成功、汎用のイベントを登録する際には、同じ API を使用します。アナリティクス ページのイベント、目標、不成功の詳細に ついては、「アナリティクス ページ イベント」のセクションを参照してください。

アナリティクス ページのイベント、目標、不成功をレポートする方法:

1. Sitecore.Analytics.AnalyticsTracker.IsActive プロパティをチェックして、アナリティクス エンジンがアクティ ブであることを確認します:

Sitecore® は登録商標です。その他の記載されているブランドや製品名はそれぞれ各社の所有物です。この文書の内容はサイトコアの所有物です。 Copyright © 2001-2010 Sitecore. All rights reserved.

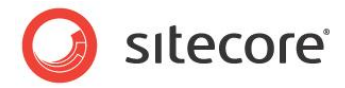

if (!Sitecore.Analytics.AnalyticsTracker.IsActive)
{
 return;
}

2. アナリティクス トラッカーと現在のアナリティクス ページにアクセスできることを確認します:

```
Sitecore.Analytics.AnalyticsTracker analyticsTracker =
Sitecore.Analytics.AnalyticsTracker.Current;
if (analyticsTracker == null
  || analyticsTracker.CurrentPage == null)
{
   return;
}
```

3. イベントを表す Sitecore.Analytics.AnalyticsPageEvent オブジェクトを作成し、Name プロパティをイベント 定義アイテムの名前に設定します:

```
Sitecore.Analytics.AnalyticsPageEvent pageEvent =
    new Sitecore.Analytics.AnalyticsPageEvent()
    {
        Name = "Event Name",
        Key = "Event Key",
        Text = "Event Text",
        Data = "Event Data",
        Integer = 999,
    };
```

#### 重要

Sitecore.Analytics.AnalyticsPageEvent.Name プロパティは、登録されたアナリティクス ページ イベントのいずれかの 名前に一致する必要があります。イベントを登録する方法は、「アナリティクス ページ イベントの登録方法」のセクションを参照してくだ さい。

4. イベントを Sitecore.Analytics.AnalyticsTracker.TriggerEvent() メソッドに渡します:

analyticsTracker.CurrentPage.TriggerEvent(pageEvent);

5. イベントをコミットします:

analyticsTracker.Submit();

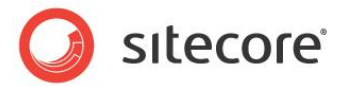

## 4.1.4 Sitecore.Analytics.AnalyticsPage 拡張クラス

Sitecore.Analytics.Extensions.AnalyticsPageExtensions ネームスペースの静的クラスには、 Sitecore.Analytics.AnalyticsPage クラスが特定の目標を達成するための拡張メソッドがあります。

#### 検索アクションを前のページに関連付ける方法

従来の Web アナリティクス ソリューションで検索操作を行うと、現在のページ、検索ページ (検索クエリを入力する際に検索ページにア クセスする必要がある場合)、検索結果ページという複数のページ要求のレコードが生成されるのが一般的です。Sitecore アナリティク スエンジンでは、検索結果ページの追跡を取り消し、ユーザーがクエリを発行したページに検索イベントを関連付けることができます。

検索アクションを前のページに関連付けるには、検索結果ページの追跡を取り消します:

```
using Sitecore.Analytics.Extensions.AnalyticsPageExtensions;
if (!Sitecore.Analytics.AnalyticsTracker.IsActive)
{
 return;
}
Sitecore.Analytics.AnalyticsTracker analyticsTracker =
 Sitecore.Analytics.AnalyticsTracker.Current;
if (analyticsTracker == null
  || analyticsTracker.PreviousPage == null
  || analyticsTracker.CurrentPage == null)
{
 return;
}
analyticsTracker.PreviousPage.Search(
 searchCriteria,
 hits);
analyticsTracker.Cancel();
```

Search() メソッドを呼び出すと、関連付けられた検索イベントが生成されます。パラメーターには、検索条件と結果の数を指定します。

Cancel() メソッドを呼び出すと、現在の(検索結果の)ページ要求が取り消されます。

#### メモ

Visual Studio 2005 は、拡張メソッドをサポートしていません。Visual Studio 2005 を使用する場合は、拡張メソッドを使用する 代わりに、対応する静的メソッドを直接呼び出してください:

```
Sitecore.Analytics.Extensions.AnalyticsPageExtensions.Searches.Search(
    analyticsTracker.PreviousPage,
    searchCriteria,
    hits);
```

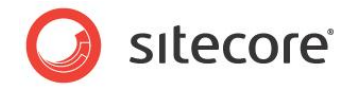

## 4.1.5 VisitorIdentification Web コントロール

VisitorIdentification Web コントロールは、Sitecore アナリティクス エンジンでロボットを識別する際に効果的です。 VisitorIdentification Web コントロールでは、空の CSS リソースを参照する HTML の <link> エレメントが生成されます。 Sitecore アナリティクス エンジンは、この要求を使用してロボットと実際のユーザーを識別します。自動ロボット検出の詳細については、 「自動ロボット検出」のセクションを参照してください。

#### 重要

アナリティクス エンジンがロボットを識別しやすいように、すべてのレイアウトに VisitorIdentification Web コントロールを組み込んでく ださい。次はその例です:

<sc:VisitorIdentification runat="server" />

## 4.1.6 Sitecore.Analytics.AnalyticsGlobalSession.Tags

Sitecore.Analytics.AnalyticsTracker.CurrentGlobalSession.Tags コレクションを使用すると、アナリティクス タグにアクセスできます。たとえば現在のユーザーについて、TagName という名前のアナリティクス タグを Tag Value に設定するには、 次のようにします:

```
if (!Sitecore.Analytics.AnalyticsTracker.IsActive)
{
   return;
}
Sitecore.Analytics.AnalyticsTracker analyticsTracker =
   Sitecore.Analytics.AnalyticsTracker.Current;
if (analyticsTracker == null || analyticsTracker.CurrentGlobalSession == null)
{
   return;
}
```

analyticsTracker.CurrentGlobalSession.Tags["TagName"] = "Tag Value";

#### ۶Ł

タグの更新後にコミットは必要ありません。

#### ۶Ł

API を使用してアナリティクス タグを削除することはできません。

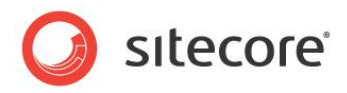

## **Chapter 5**

## アナリティクスのトラブルシューティング

この章では、Sitecore アナリティクス エンジンで起きる問題のトラブルシューティング手順について説明します。

この章には次のセクションがあります:

• OMS のトラブルシューティングの概要

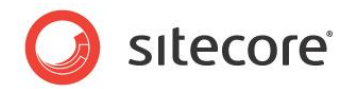

## 5.1 OMS のトラブルシューティングの概要

次のセクションの情報を使用して、Sitecore アナリティクス エンジンで起きる問題のトラブルシューティングを行います。

### 5.1.1 Sitecore ログ

トラブルシューティングは常に、Sitecore ログ ファイルを調べることから始まります。ログ ファイルは、web.config の /configuration/sitecore/settings/setting エレメントの value 属性で name LogFolder によって指定される ディレクトリにあります。

### 5.1.2 アナリティクス コントロール パネル

Sitecore デスクトップの [アナリティクス コントロール パネル] には、リバース DNS ルックアップと GeoIP ルックアップが成功したか失敗したかに関する情報が示されます。

Sitecore がリバース DNS ルックアップと GeoIP ルックアップを実行できるかどうかを判定する方法:

- 1. Sitecore デスクトップで [Sitecore] ボタンをクリックします。[Sitecore] メニューが表示されます。
- 2. [Sitecore] メニューで、[コントロール パネル] をクリックします。Sitecore デスクトップに [**コントロール パネル**] が表示されます。
- 3. Sitecore デスクトップの [コントロール パネル] で、 [アナリティクス] ボタンをクリックします。 Sitecore デスクトップに [アナリ ティクス コントロール パネル] が表示されます。
- 4. [アナリティクス コントロール パネル] で [参照を更新する] をクリックし、表示されるウィザードの指示に従います。
- 5. [アナリティクス コントロール パネル] で、[アナリティクス ステータスを取得する] をクリックします。Sitecore デスクトップに [アナリティクス ステータス] レポートが表示されます。
- アナリティクス ステータス レポートで、[リクエスト]の [前回の成功] に最新の日時が示されていない、または [リクエスト]の [最後に発生した失敗] に最新の日時が示されている場合には、システムがイベント キューを超過しています。 イベント キュー についての情報は[アナリティクス ページ イベント キュー」のセクションを参照してください。
- アナリティクス ステータス レポートで、[参照] の [前回の成功] に最新の日時が示されていない、または [参照] の [最後に 発生した失敗] に最新の日時が示されている場合には、GeoIP ルックアップ プロバイダーの設定をチェックし、システムがイン ターネットにアクセスできることを確認してください。

Sitecore® は登録商標です。その他の記載されているブランドや製品名はそれぞれ各社の所有物です。この文書の内容はサイトコアの所有物です。 Copyright © 2001-2010 Sitecore. All rights reserved.

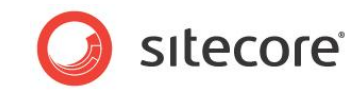

リバース DNS ルックアップまたは GeoIP ルックアップの処理がタイムアウトなどでエラーになる場合、リバース DNS ルックアップ プロバイ ダーから得られる情報はアナリティクス レポートに示されません。GeoIP ルックアップ プロバイダーの設定をチェックしてシステムがインター ネットにアクセスできることを確認し、Sitecore のログで詳細を調べてください。